# What do Masks do in Lightroom and Camera Raw

The Masking tools in Lightroom and Camera Raw are a powerful set of features that allow you to make precise edits to specific areas of your photos.

### **Global Adjustments vs Masked Adjustments**

Global Adjustments will impact every pixel in the image while Adjustments to Masks will only impact the areas under the Mask.

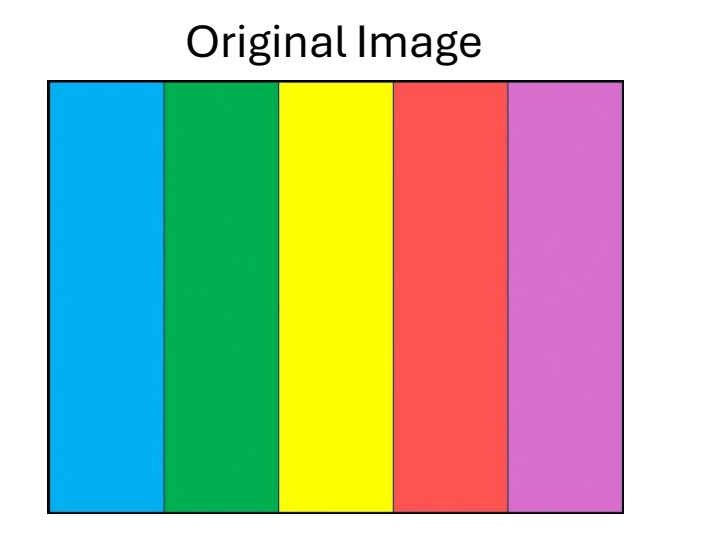

### With 1 Global Adjustment

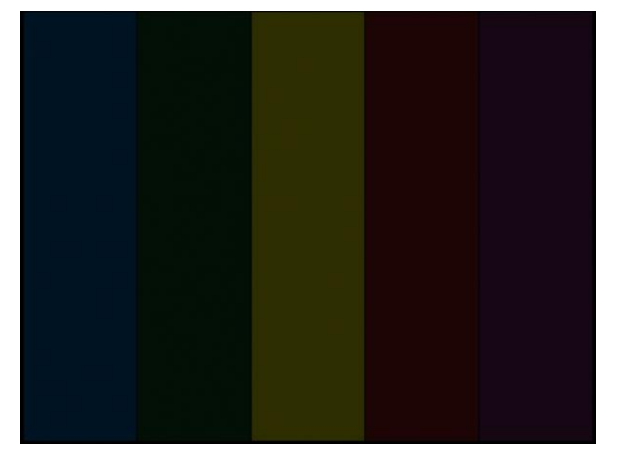

#### With 3 Masks

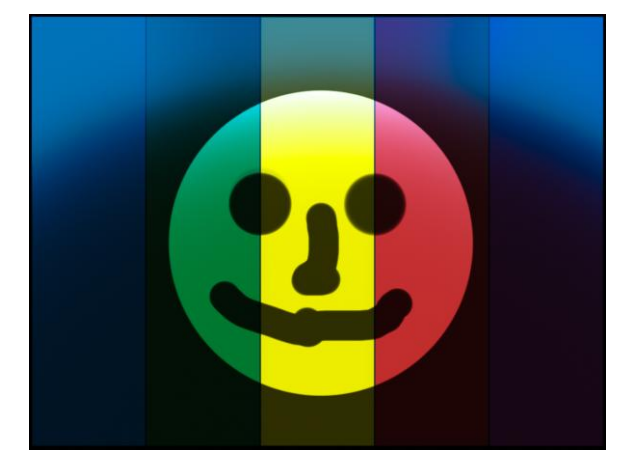

Exposure Slider set to -5

A Radial Gradient in the Center A Brush to subtract out the Face An Inverted Radial Gradient for the top

# Tools and Features to Create a Mask in Lightroom and Camera Raw

# Types of Masking Tools and Features:

- AI-Powered Masking Tools:
  - Select Subject: Automatically selects the main subject in your photo.
  - Select Sky: Automatically selects the sky area.
  - Select Background: Automatically selects the background of your image.
  - Select Objects: Allows you to select specific objects within your photo.
  - Select People: Automatically detects and selects people in the image.
- Manual Masking Tools:
  - **Brush:** Allows you to paint on a mask using a brush tool. You can control brush size, feathering, flow, and density.
  - Linear Gradient: Creates a gradual transition between masked and unmasked areas in a straight line.
  - **Radial Gradient:** Creates a circular gradient mask, useful for vignettes or focusing attention on a central area.
  - **Color Range:** Creates a mask based on a specific color or range of colors.
  - Luminance Range: Creates a mask based on the brightness (luminance) of areas in your image.
- Masking Features:
  - Add and Subtract: Allows you to add one mask to another or subtract one mask from another
  - Invert: Allows you to create a mask then change it to the inverse, effectively selecting the opposite area.
  - Duplicate and Invert: Allows you to take a current mask and make a second mask that is inverted.
  - Intersection: Allows you to define a mask based on the shared area from multiple masking tools.

# **3 Examples of Using Multiple Masks**

 To brighten objects, you want people to see and to darken objects you don't want them to see.

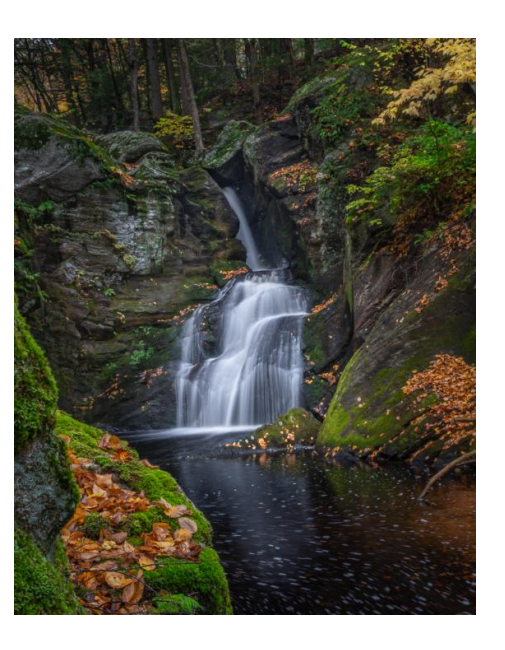

 To brighten backlight subjects and darken and soften backgrounds

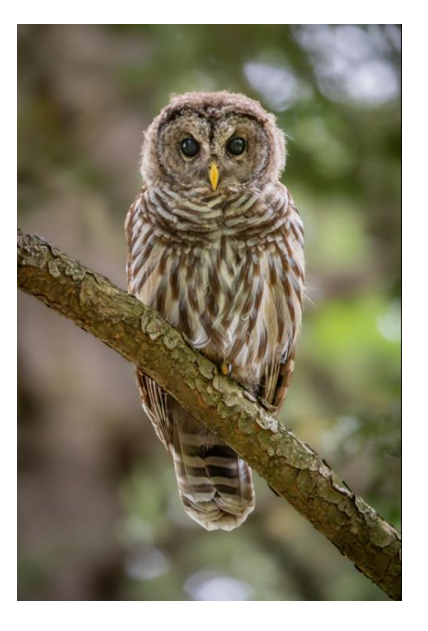

- 3. To add fog in the background

# **Brighten Objects and Darken Objects**

Out of the Camera

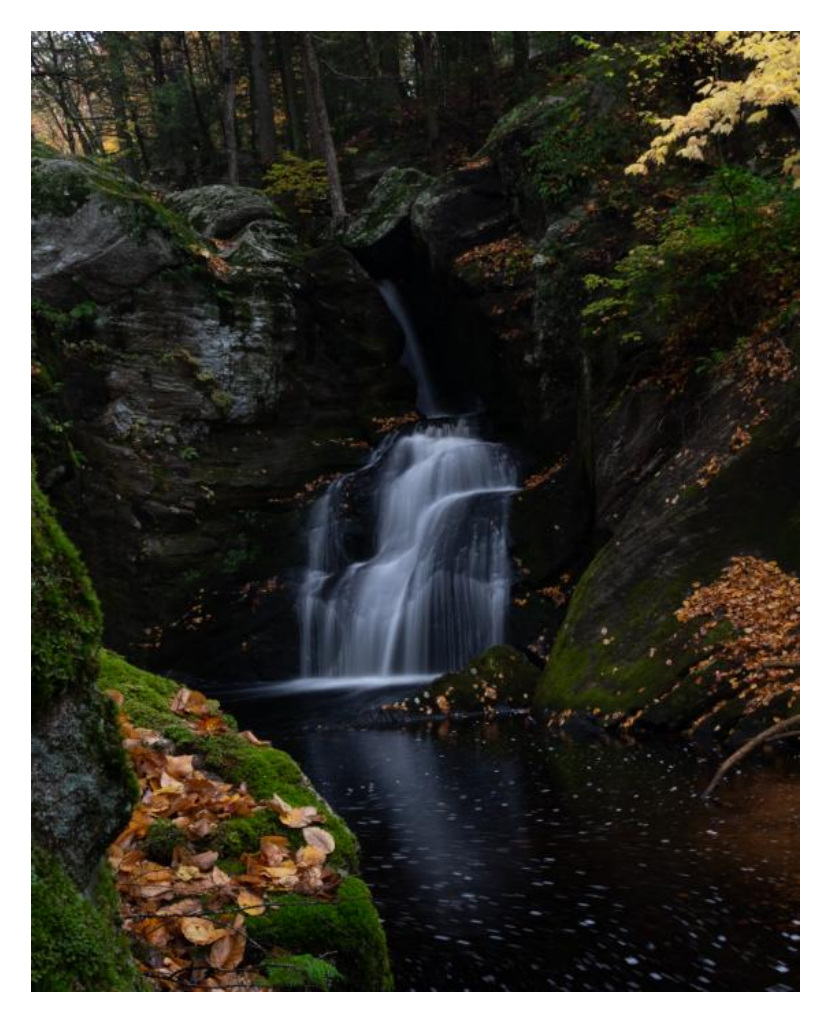

With Only Global Adjustments

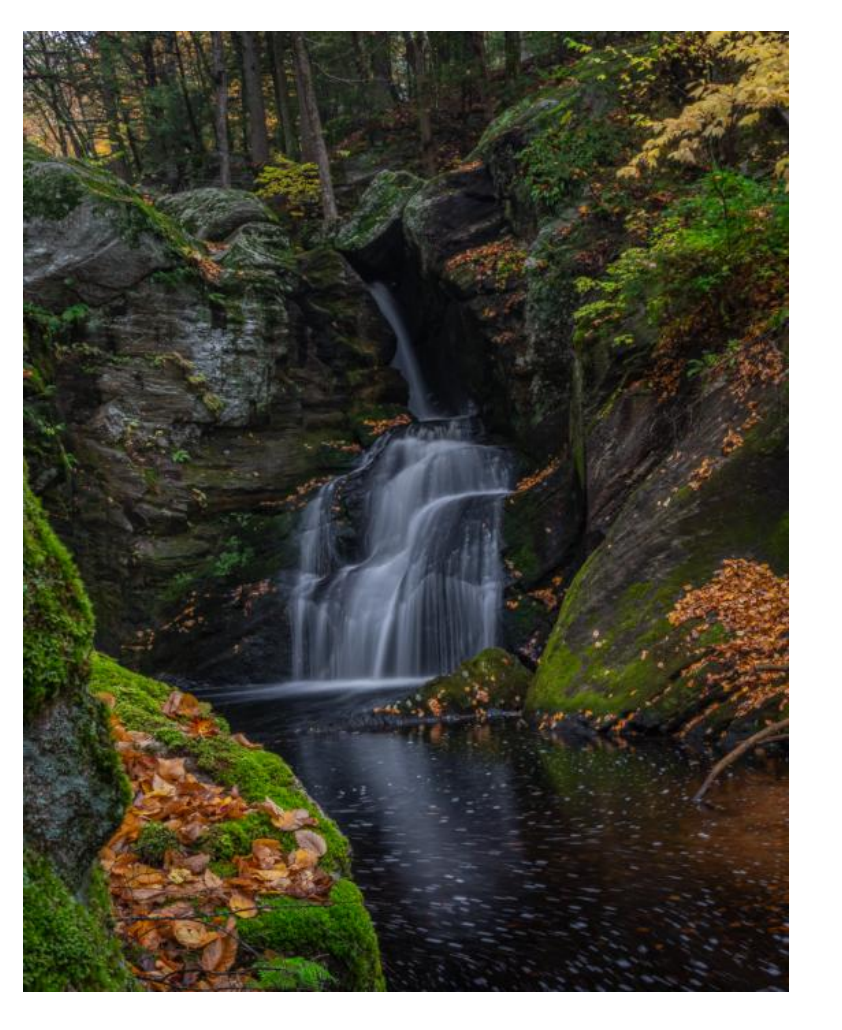

#### With Global and Masked Adjustments

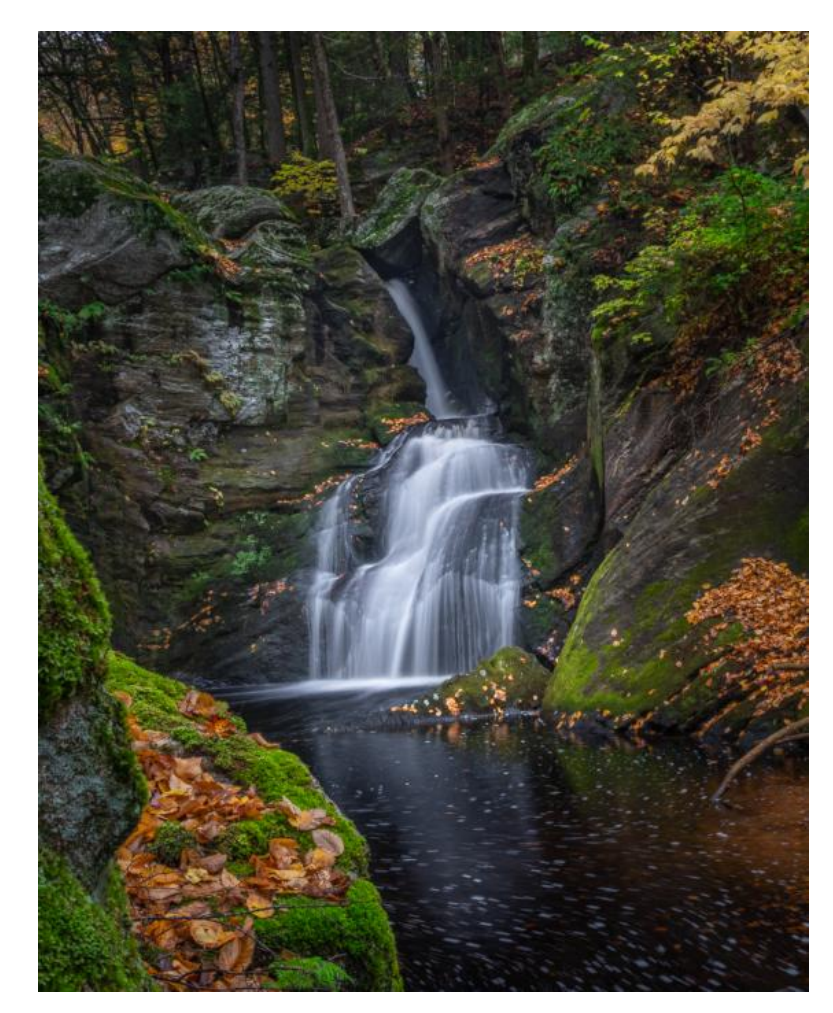

## **Brighten Objects and Darken Objects – Applying the Masking**

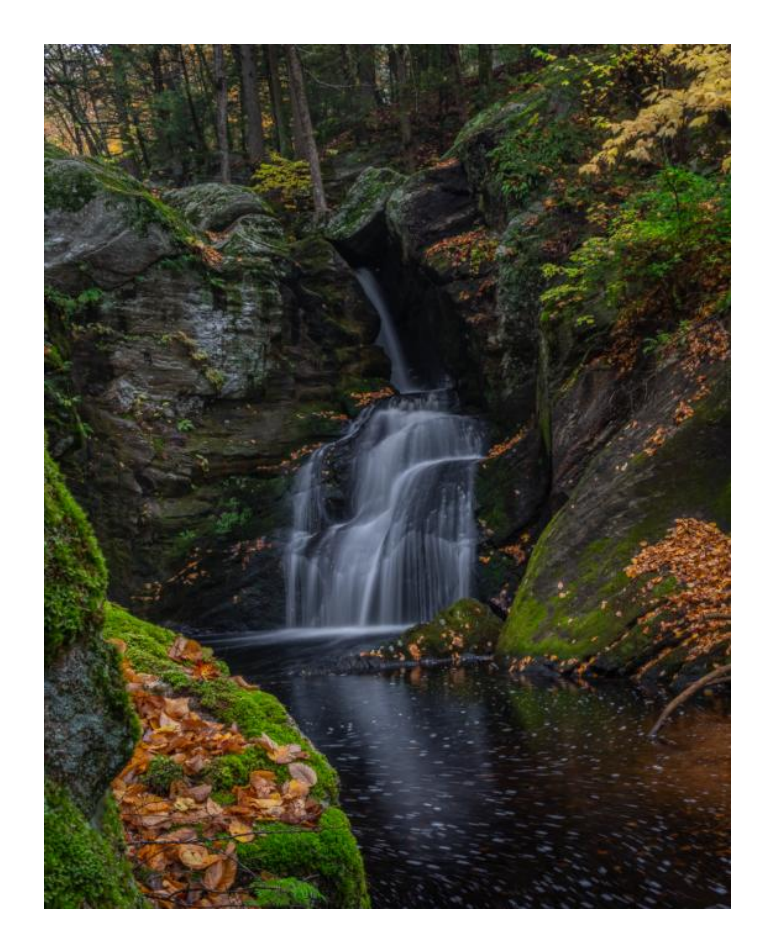

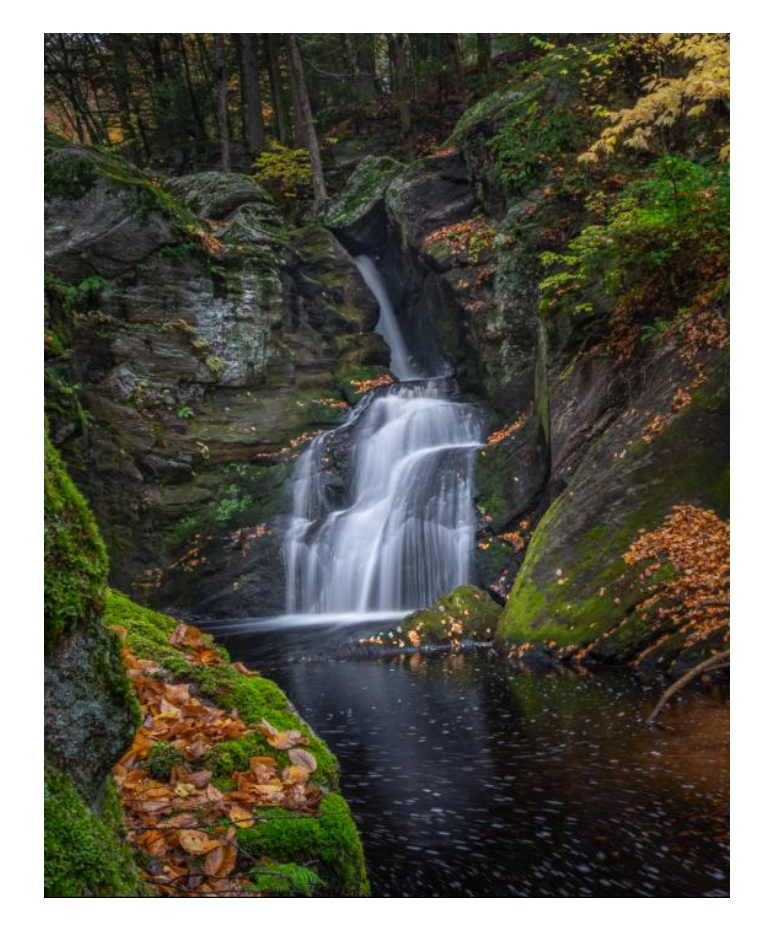

### Masks Applied

- Using a Brush darken the reflection in the water
- Using a Brush brighten rock walls
- Using a Brush brighten the top of the Falls
- Using a Radial Gradient darken the top left corner of the image
- Using a Radial Gradient brighten the center of the image

# **Brightening Backlite Subjects**

Out of the Camera

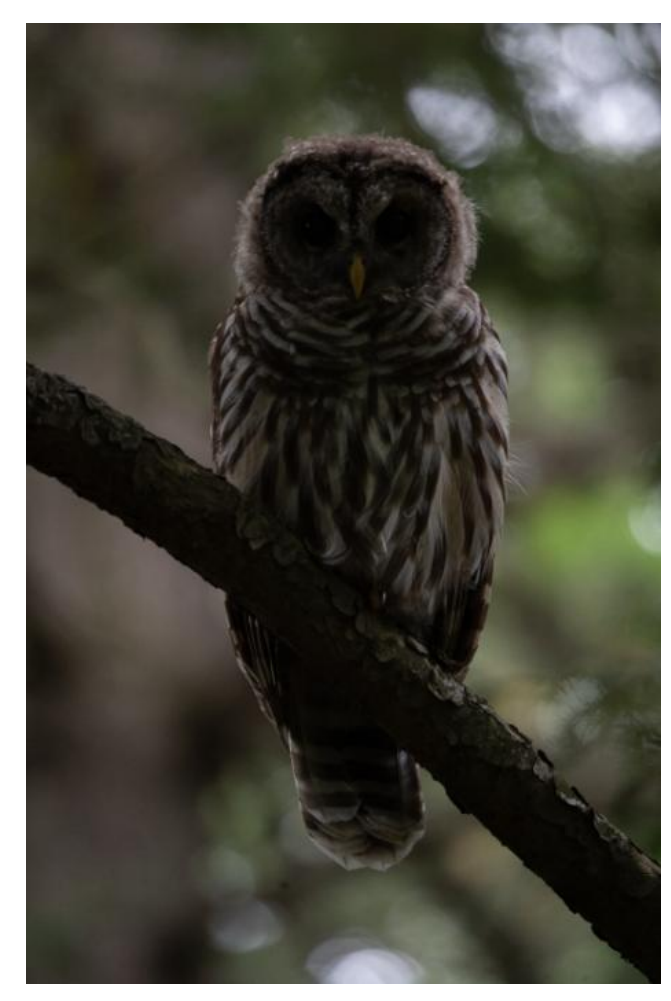

#### With Only Global Adjustments

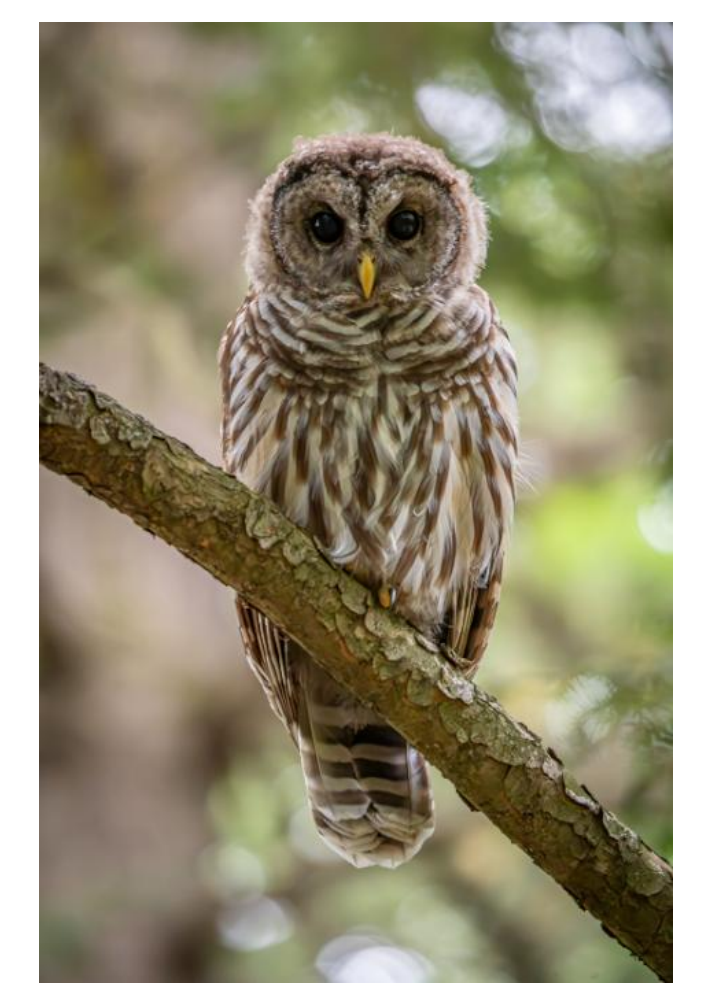

#### With Global and Masked Adjustments

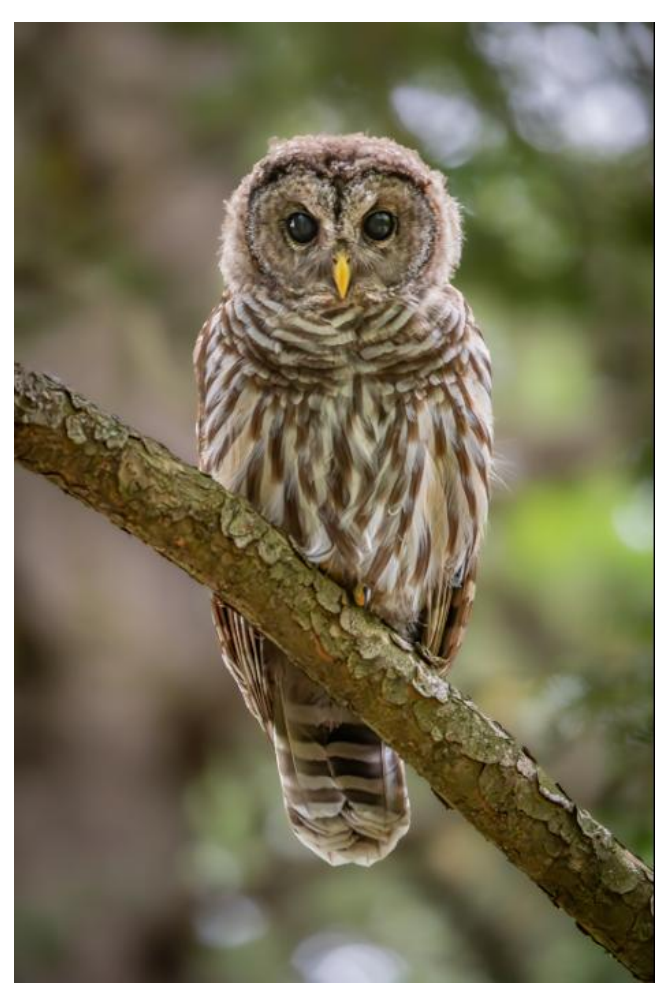

## **Brightening Backlite Subject – Applying the Masking**

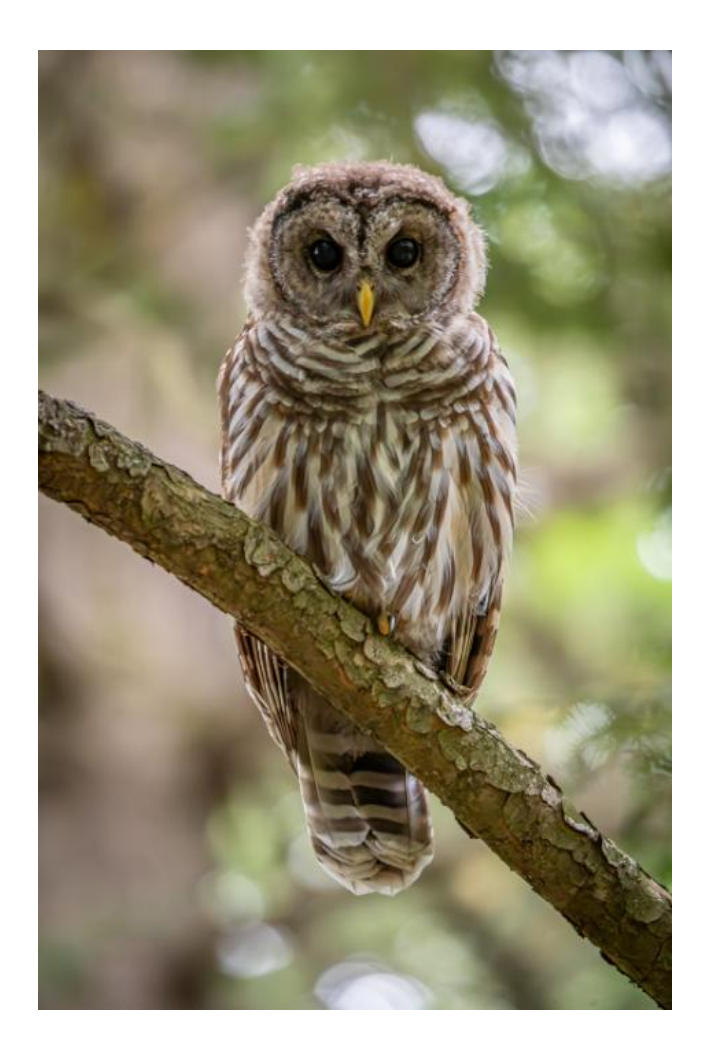

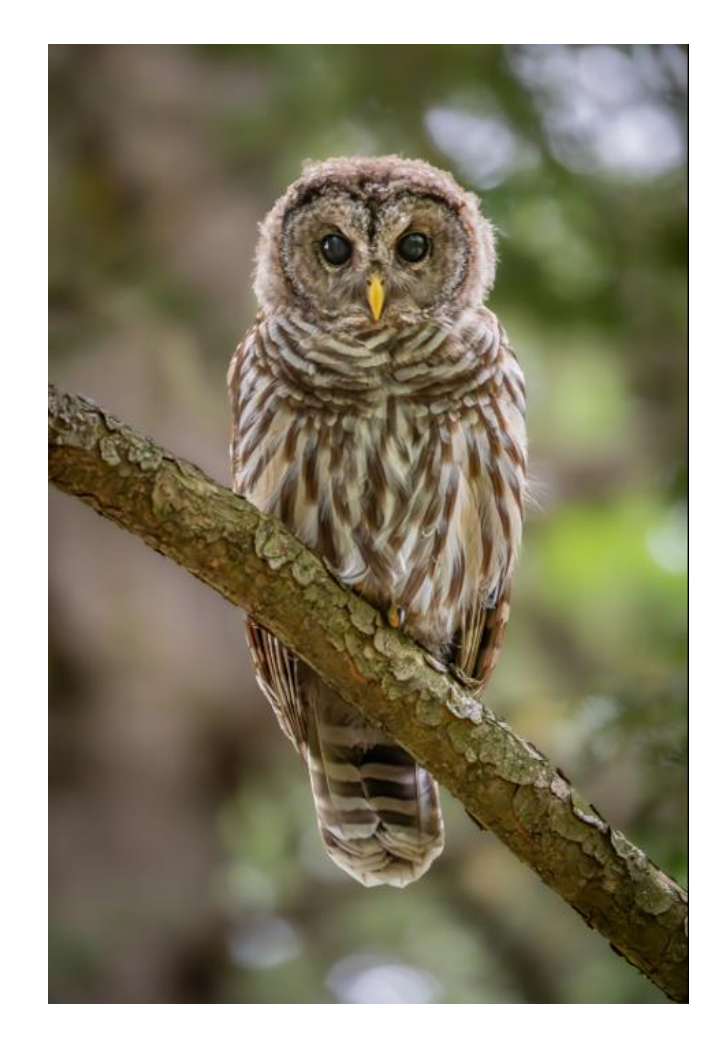

### Masks Applied

- Using a Brush brighten the eyes and face of the Owl
- Make a mask of the Owl and the branch using the Subject tool and the Object tool and brighten.
- Use the Duplicate and Invert function to make a mask of everything that is not the Owl and the Branch, then darken and soften the background.

# Adding Fog to the Background

Out of the Camera

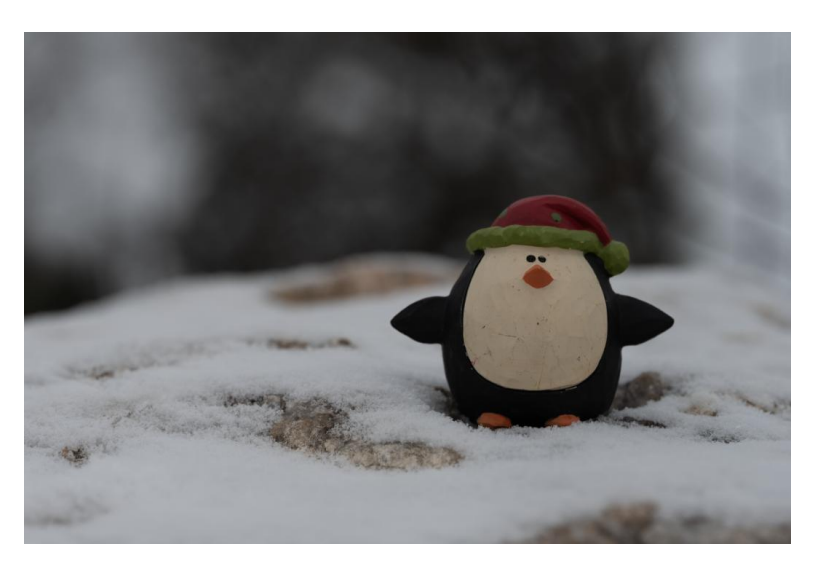

With Only Global Adjustments

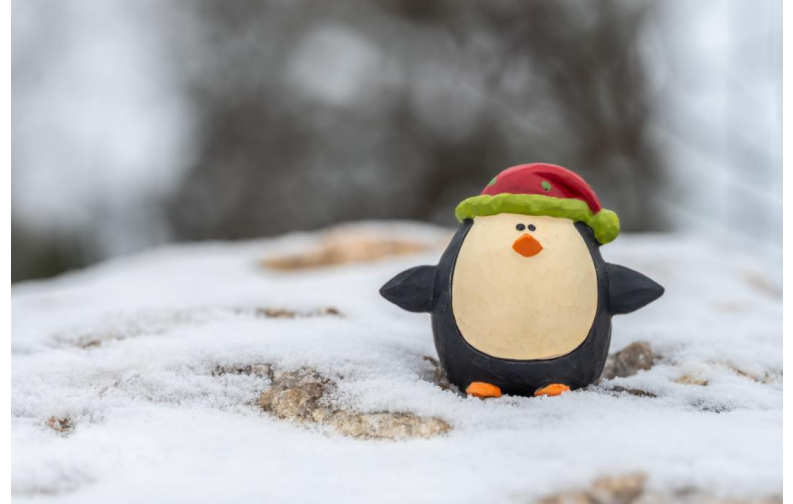

With Global and Masked Adjustments

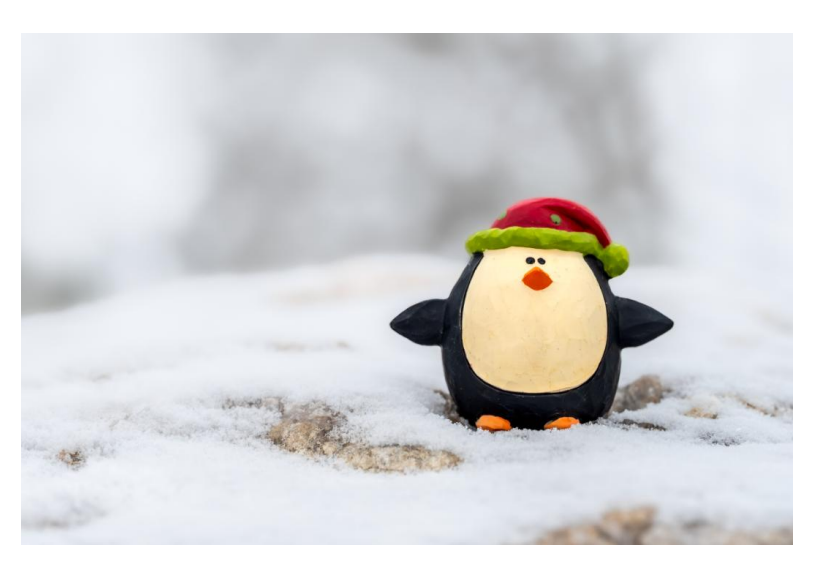

## Adding Fog to the Background – Applying the Masking

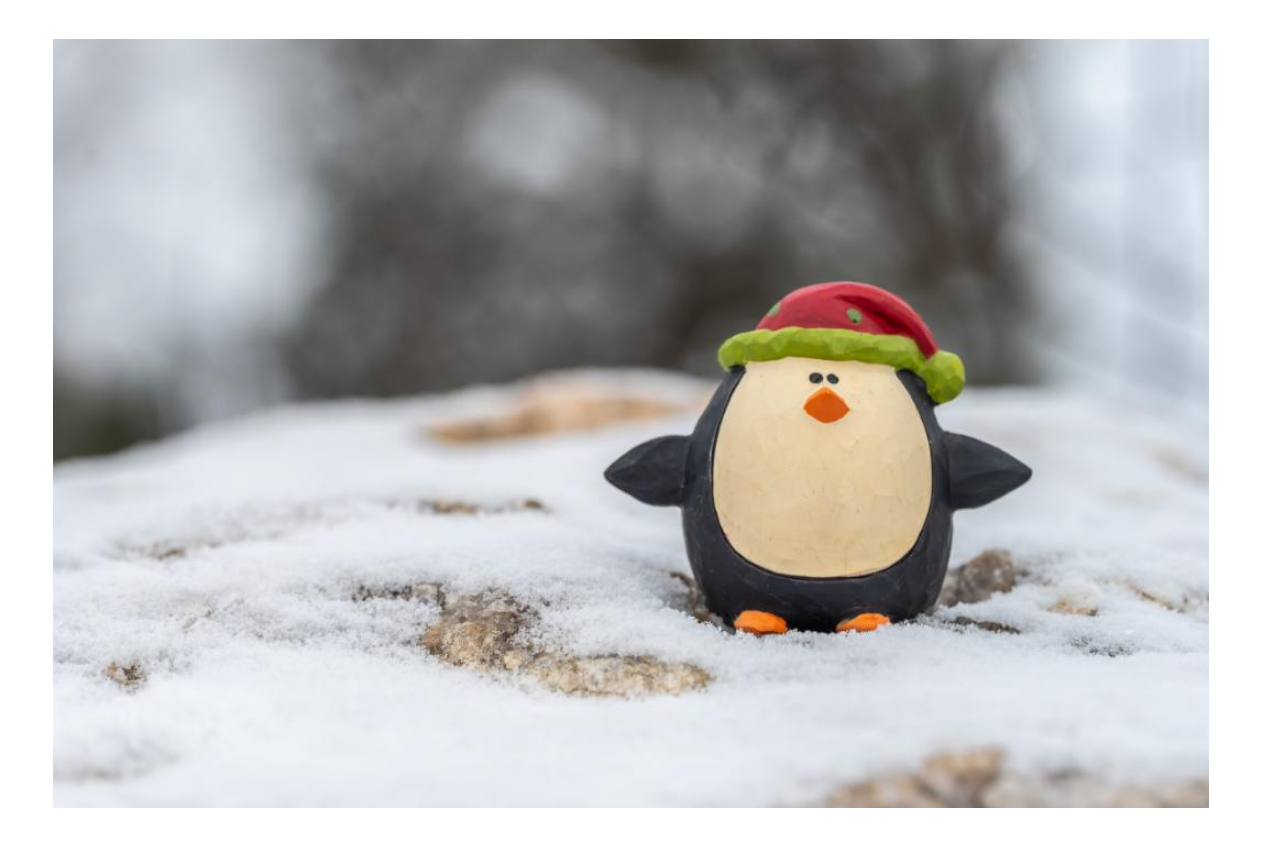

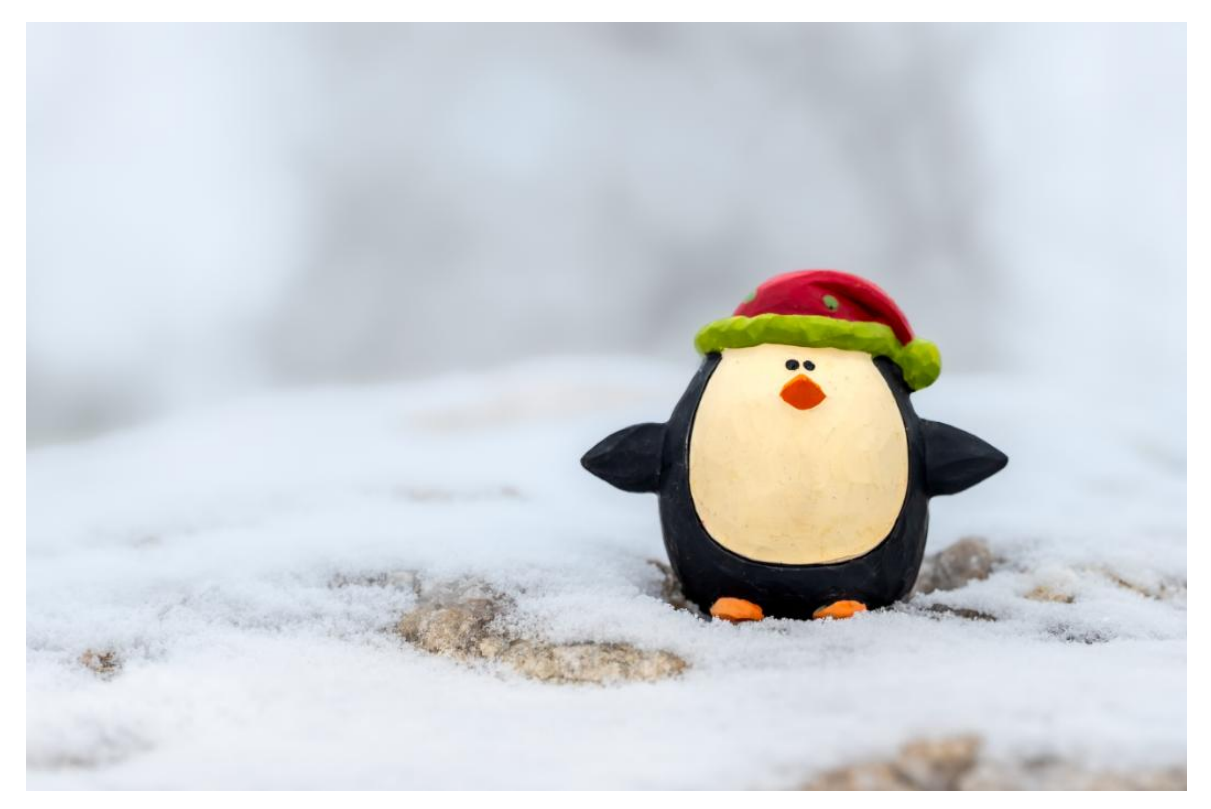

### **Masks Applied**

- Using a Subject Mask to brighten the subject and soften the textures
- Using a Linear Gradient create a mask that gradually disappears just below the Subject. Then subtract the Subject from the mask. Then decrease the Contrast, Texture and Dehaze to make it look foggy.